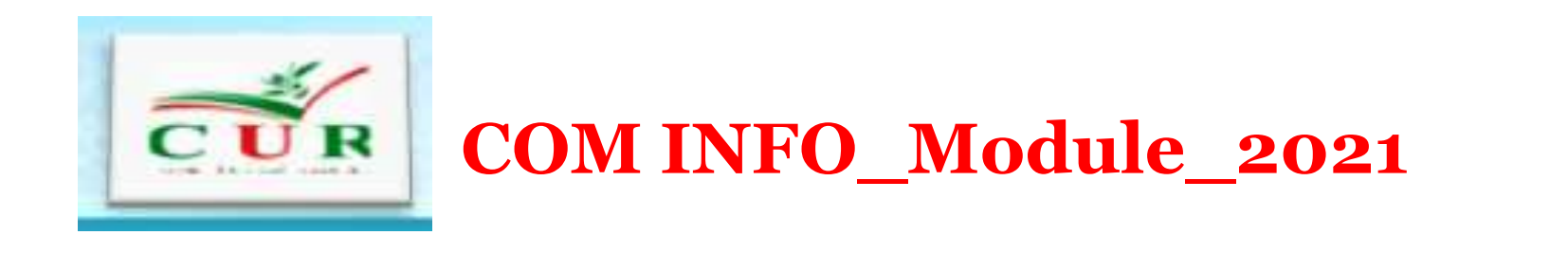

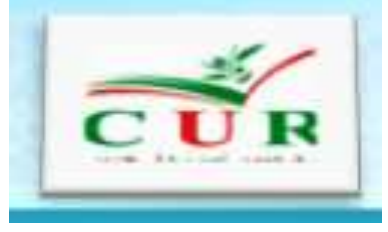

#### CONVENTIONS FORMATS AND LAYOUT RULES FOR A DISSERTATION OR THESIS STANDARDS

Presented by: Dr. F.Djaafar

**Department of English** 

University of Ahmad Zabana of Relizane

18-02-2021

### **Presentation Outline**

- The font of a dissertation or thesis
- The layout of the text of a thesis or dissertation
- The chapter
- The format of the document pages
- Page numbering with Word
- The layout of the cover page
- Using tables
- Conclusion

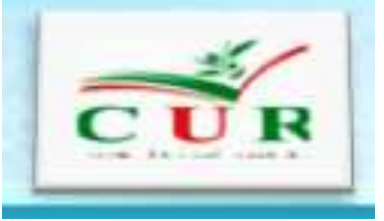

# Introduction

• There are **formatting conventions** and rules that are found quite often for academic documents such as a dissertation or thesis.

For the font of a dissertation or thesis; there are certain layout rules and conventions to follow regarding the font you will use when writing a dissertation or thesis.

### The font of a dissertation or thesis

- The text must be in: Times New Roman ;
- Size: 12 for the **body** and 14 for **titles**;
- Space-line (interligne): 1,5.
- Optionally, you can use **Arial** (size 11) or **Calibri** (size 12) font.

## The layout of the text of a thesis or dissertation

- The text must be **justified** (perfectly aligned left and right).
- Remember that a paragraph begins with an indent / indent (between 0.5 and 1 cm).
- **Footnotes** are smaller than the body text. For example, for a text in Times 12, the footnotes will be in Times New Roman of size 10.
- It is imperative to keep the same font throughout the dissertation or thesis, including for the titles.

| 💼 🚽 🤊 🛪 🖉 🗢                                                                                                    |                                                                                                    |                                                                                                    |                                                                                                    |                                                                                                    | 0                                                                                                    |  |
|----------------------------------------------------------------------------------------------------|----------------------------------------------------------------------------------------------------|----------------------------------------------------------------------------------------------------|----------------------------------------------------------------------------------------------------|----------------------------------------------------------------------------------------------------|----------------------------------------------------------------------------------------------------|--|
| Accueil Insertion                                                                                                    | dise en page                                                                                       | Références                                                                                                    | Publipostage                                                                                                    | Révision                                                                                                    | Affichage                                                                                                    |  |
| Table des matières                                                                                                    | AB <sup>1</sup><br>Insérer une note<br>de bas de page<br>No                                        | Ag Note de l<br>Ag Afficher I                                                                                                    | ne note de fin<br>bas de page suivan<br>es notes<br>page                                                                                 | te •<br>Insére<br>citati                                                                                                    | Gérer le<br>Gérer le<br>Style : S<br>Bibliogr<br>itations et bibliogr                                                                                                    |  |
| - 12 - 1 - 11 - 1 - 10 - 1 - • 10 - 1 - • 10 - 1 - • 10 - 1 - • 10 - 1 - • 10 - 1 - • 10 - • 1 - • 10 - • 1 - • 10 - • 1 - • 10 - • 1 - • 10 - • 10 - | Insérer une not<br>Ajoute une no<br>document.<br>Les notes de b<br>automatiquen<br>texte dans le c | note de bas de page (Alt+Ctrl+B)<br>le note de bas de page au<br>t.<br>de bas de page sont renumérotées<br>quement lorsque vous déplacez du<br>s le document.<br>ez sur F1 pour obtenir de l'aide. |                                                                                                    | *Correspon                                                                                                    |                                                                                                    |  |
| - 17 - 1 - 16 - 1 - 15 - 1 - 14 - 1 - 13 - 1                                                                                                    |                                                                                                    |                                                                                                    | Abstract. I<br>efficiencies.<br>InGaP cell<br>material. Th<br>of different<br>absorption of<br>the gap ene<br>illuminated<br>300 K of si | norganic sola<br>In this work,<br>is constituted<br>e simulation i<br>layers constitu-<br>of the solar sp<br>rgy and on the<br>by an AM1.5<br>hort circuit cu | r cells based on III<br>we aim to improve<br>of a back surface<br>s done after optimiz<br>uting the solar cell.<br>pectrum in its almo<br>the efficiency of the<br>solar spectrum the<br>rrent parameters (J. |  |

### The chapter

> It is customary to start each major part or chapter on a new page. This allows the reader to better locate himself. > The format of the document pages You must also respect the size of the margins for the layout of the document. Left margin: 2.54 cm. Right margin: 2.54 cm. Top margin: 2.5 cm. Bottom margin: 2.54 cm.

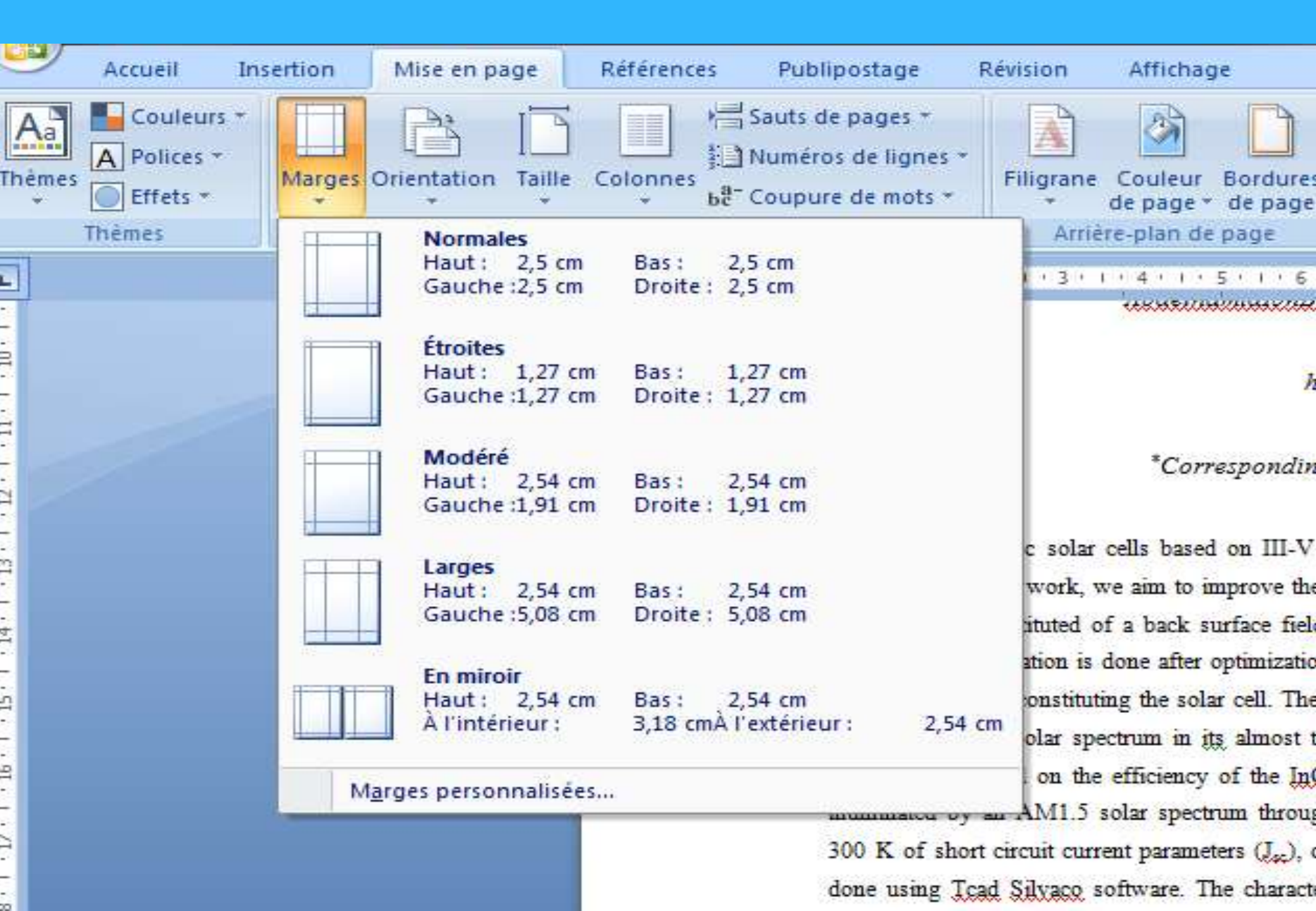

### Page numbering with Word(1/2)

- The pages must be numbered and the page number must be entered in the summary
- It is important to number your pages correctly in a brief. For example, if the cover page is your first page (if you don't have a cover page), it has no number, but the next page is numbered "2".
- Some guidelines also require that the pages before the introduction be numbered in Roman numerals (II, III, ...).

### Page numbering with Word (2/2)

- ➤The page following the cover page will therefore be "II", then from the introduction begins in Arabic numerals (1, 2, 3)..
- How to insert page numbers with Word? To integrate page numbers into your document, go to the Insert tab, then Page number. Insert tab> Page number> Choose a format.
- >You can choose the location of the numbers: Top of page Footer

|            |          |                           | 1 H D 0 7                                                 | Memoir                                                                                                    | e.docx - Mod                                                           | e de compa                                          | stibilitë                                             |                              |                                                         | Scribbr Office               | •                   | -        | 3 H           | ×   |
|------------|----------|---------------------------|-----------------------------------------------------------|----------------------------------------------------------------------------------------------------|------------------------------------------------------------------------|-----------------------------------------------------|-------------------------------------------------------|------------------------------|---------------------------------------------------------|------------------------------|---------------------|----------|---------------|-----|
| Fichie     | Accu     | el Insertion              | Création Mise en page                                     | Rélérences A                                                                                               | ublipostage                                                            | Révision                                            | n Affichag                                            | e                            | Aide 🔎 Dites                                            | -le-nous                     |                     |          | 🖻 Partage     | a 🖓 |
| ages       | Tableau  | images<br>Images en ligne | Icônes III Gr<br>Ø Modèles 3D + n+ Cr<br>™SmartArt        | aphique<br>pture *<br>Compléme                                                                             | nts Video<br>en ligne                                                  | Liens (                                             | tommentaire                                           |                              | n tête *<br>Vied de page *<br>Numêro de page *          | Zone de A                    | -  <br>  -  <br>  - | λ.<br>Β. | Ω<br>Symboles |     |
|            | Tableaux |                           | Illustrations                                             |                                                                                                    | Média                                                                  | c                                                   | ommentaires                                           | E                            | Haut de page                                            |                              |                     |          |               | - 8 |
|            |          |                           | 1+2+1+1+2+1+1+1+1+                                        | 2+++3+++4+++5+1                                                                                            | 6 · · · 7 · · · 8                                                      | 1.1.9.1.4                                           | F + 11 + 112 + 12 + 12 + 12 + 12 + 12 +               | B                            | Bas <u>d</u> e page                                     | N                            |                     | Sim      | ple           |     |
|            |          |                           | Rem                                                       | erciemen                                                                                                   | ts                                                                     |                                                     |                                                       |                              | Marges de la gage<br>Position a <u>c</u> tuelle         | . k                          | • •                 | Numé     | ro normal 1   |     |
|            |          |                           | Je tiens à r                                              | emercier toutes les per                                                                                    | sonnes qui ont                                                         | : contribué a                                       | u succès de m                                         | 6<br>(*                      | Eormat des numé<br>S <u>u</u> pprimer les nur           | ros de page<br>néros de page | e                   |          | 3             |     |
|            |          |                           | le voudrais<br>de marketi<br>conseils, qu<br>le remercie  | dans un premier temps<br>ng à l'Université de Tou<br>i ont contribué à alimen<br>également toute l'équ     | remercier, mon<br>louse, pour se<br>ter ma réflexion<br>lpe pédagogiqu | n directeur d<br>patience, sa<br>5.<br>e de l'Unive | e mémoire M.G<br>disponibilité el<br>rsité de Toulou  | UILEM<br>t surto<br>ise et i | ENT, professeur<br>ut ses judicieux<br>les intervenants |                              |                     |          |               |     |
|            |          |                           | Je tiens à<br>réalisation                                 | ets responsables de ma<br>témoigner toute ma re<br>de ce mémoire :                                         | connaissance a                                                         | r avoir assure<br>iux (personn                      | e la partie theor<br>es sulvantes, p                  | our le                       | e celle-ci.<br>ur aide dans la                          |                              |                     | Numé     | ro normal 3   |     |
|            |          |                           | Madame Li<br>Elle a parta<br>une large ir                 | icie CALERE qui m'a bei<br>gé ses connaissances et<br>dépendance dans l'exéc                               | ucoup appris s<br>expériences da<br>ution de missio                    | ur les défis<br>ins ce milieu<br>ns valorisant      | à relever dans<br>, tout en m'acc<br>es               | le mon<br>ordant             | de des affaires.<br>sa confiance et                     |                              |                     | Ave      | des formes    |     |
| - 141 - 14 |          |                           | Messieurs .<br>Régional du<br>sur la cultu<br>soutien dar | érôme MADERA, Direct<br>Groupe <u>Airbres</u> – pour<br>re du monde des affair<br>s l'élaboration de ce mé | eur Régional du<br>m'avoir accorde<br>es ainsi que les<br>moire.       | a Groupe Va<br>é des entreti<br>ur expérienc        | usia – et Fable<br>ens et avoir rép<br>e personnelle. | n COST<br>xondu i<br>Ils ant | ARES- Manager<br>à mes questions<br>été d'un grand      |                              |                     | Angle    | replié        |     |
|            |          |                           | Mademoise                                                 | lle Denise MAROIR, po<br>mérieux                                                                           | ur avoir relu et                                                       | corrigé mo                                          | n mémoire. Ses                                        | conse                        | ils de rédaction                                        |                              |                     |          |               |     |

### How to change the Word pagination of your document?(1/3)

>To integrate page numbers from the second page or from a specific page, such as the Introduction, the path is fairly straightforward.

**Option 1** - Do not put a page number on the cover page

- if you want the pagination to start on the second page (no number 1 on the cover page):
- Position your cursor on the number of your page. Then in Creation, check Different first page. Cursor on the page number> Creation tab> Check Different first page

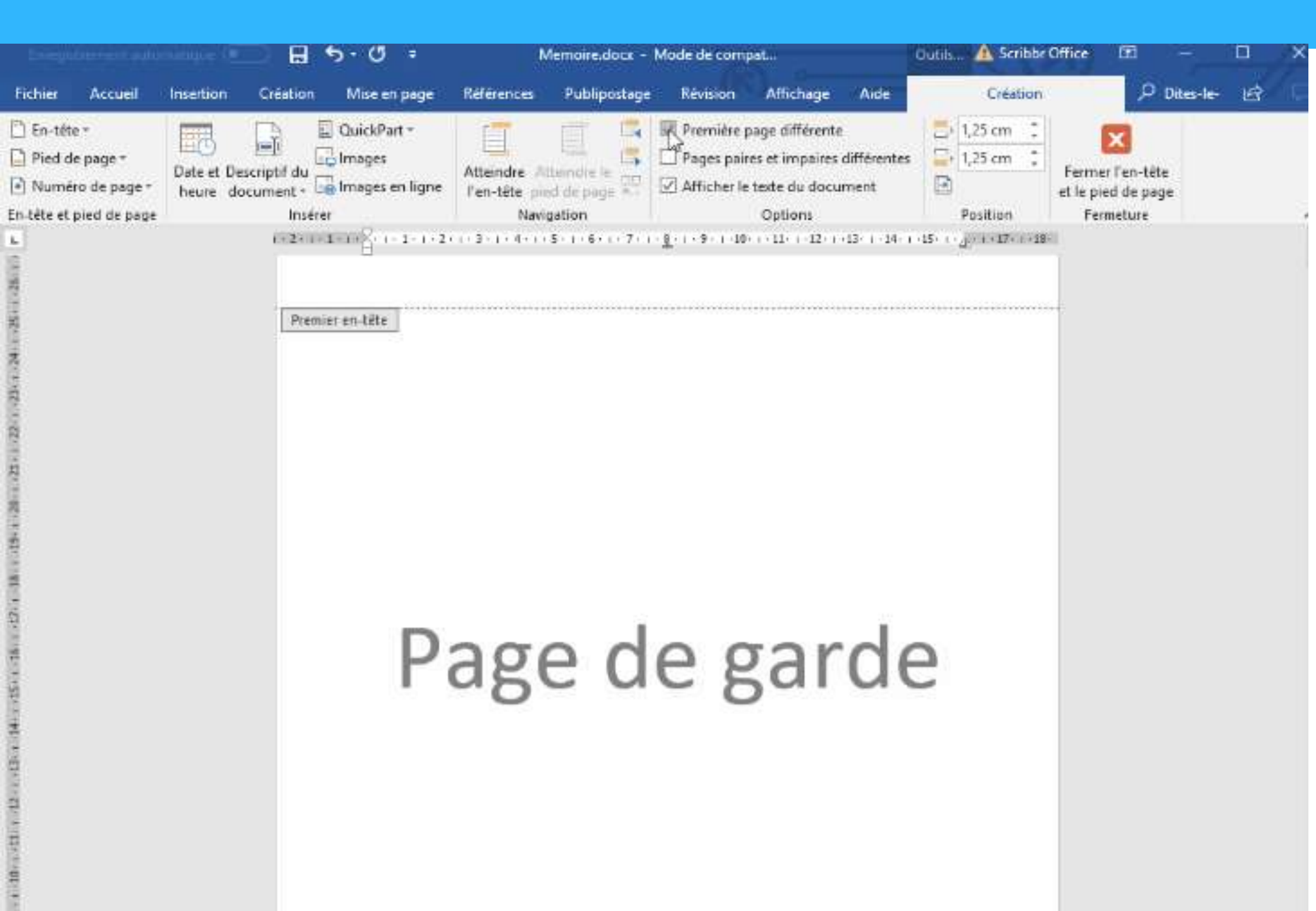

## How to change the Word pagination of your document?(2/3)

- Option 2: Start pagination from a specific page (for example the introduction)
- If you want the pagination to start at a certain page, just do a simple manipulation.
- On the page preceding the one where your pagination should start, insert a Section break by going to the Layout tab, then Page breaks and choose Next page.
- Then double click on your footer (or top of page, next to where you want the page number to appear),
- in the Design panel make sure the page is not linked to the previous one by unchecking Link to the previous one.

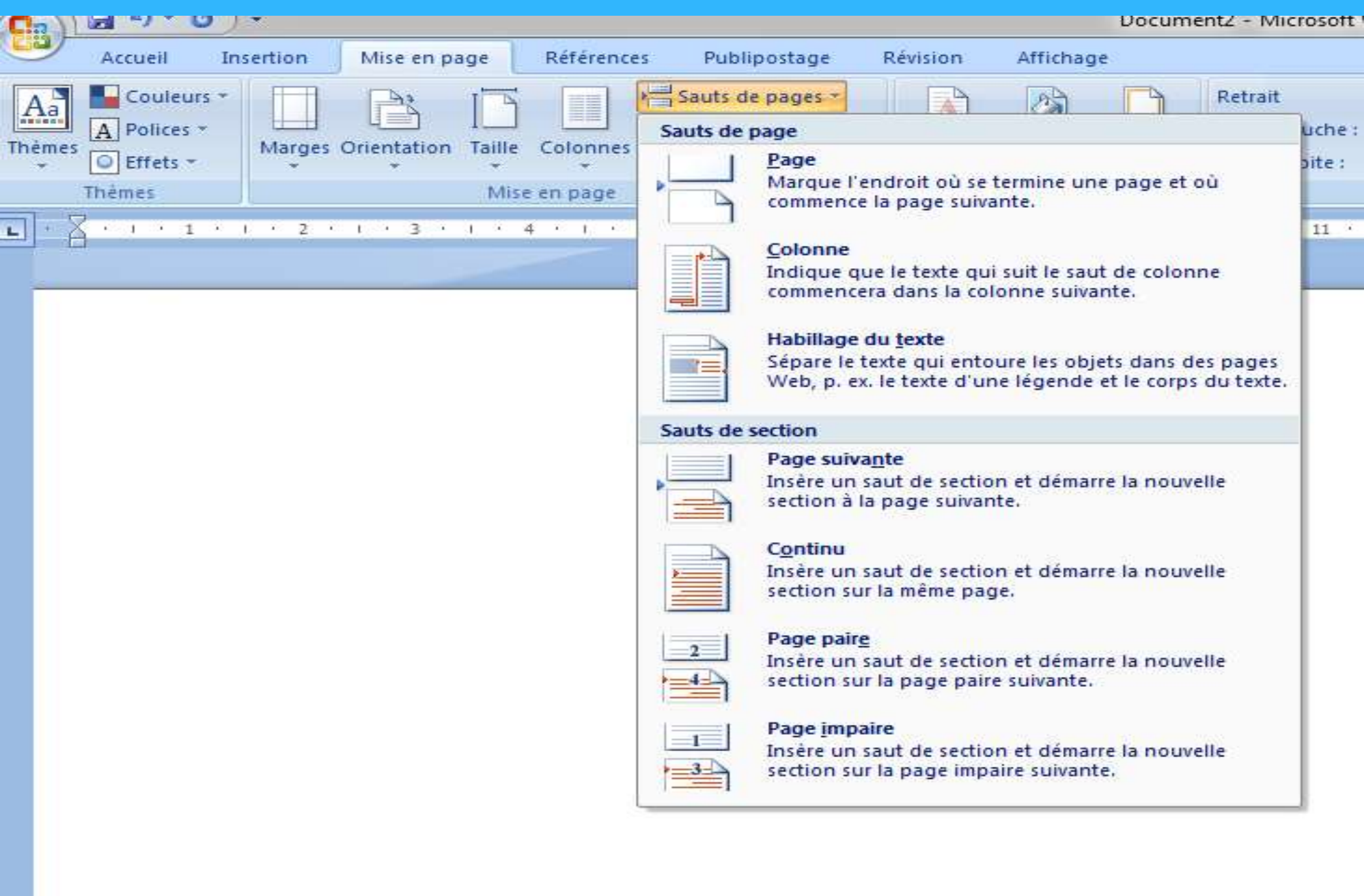

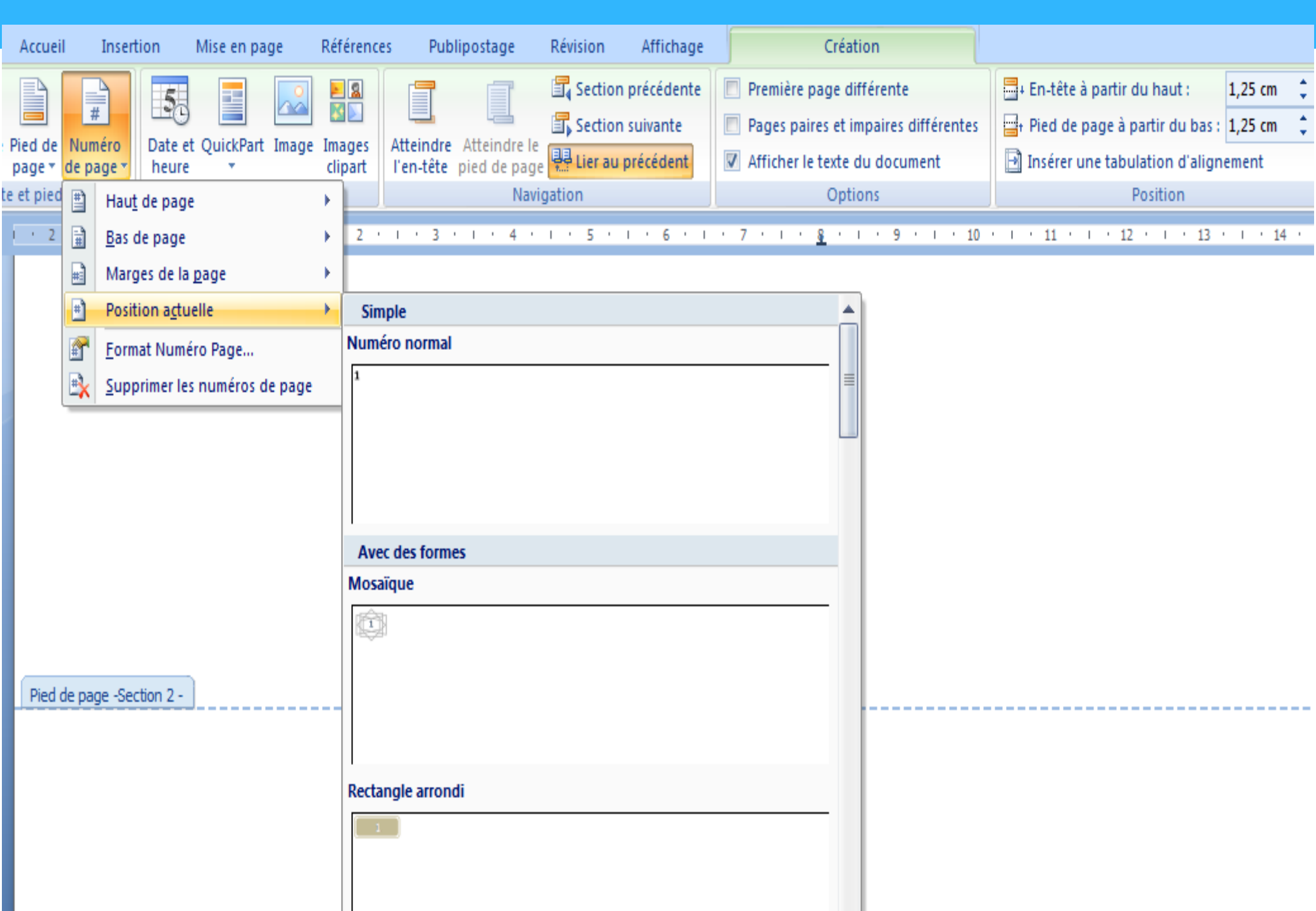

## How to change the Word pagination of your document?(3/3)

- **Option 3** Number in Roman numerals before the introduction If you want the numbering that begins before the introduction to be in Roman numerals (I, II, III, IV,...), then in Arabic numerals (1, 2, 3) starting from the introduction, you just need to :
- On the page preceding your "Introduction" page, put your cursor and do
  Mise en page > Saut de page > Page suivante.
- Then place your cursor at the bottom of the "Introduction" page> do
  Insertion > Numéro de page > Bas de page > Deselect« Lier au
  précédent« .

 Select the page number of a page before the introduction.
 Right click> Format page numbers> Format numbering> Choose Roman numerals> Do Ok.

### Right click on the bottom number of your "Introduction" page>

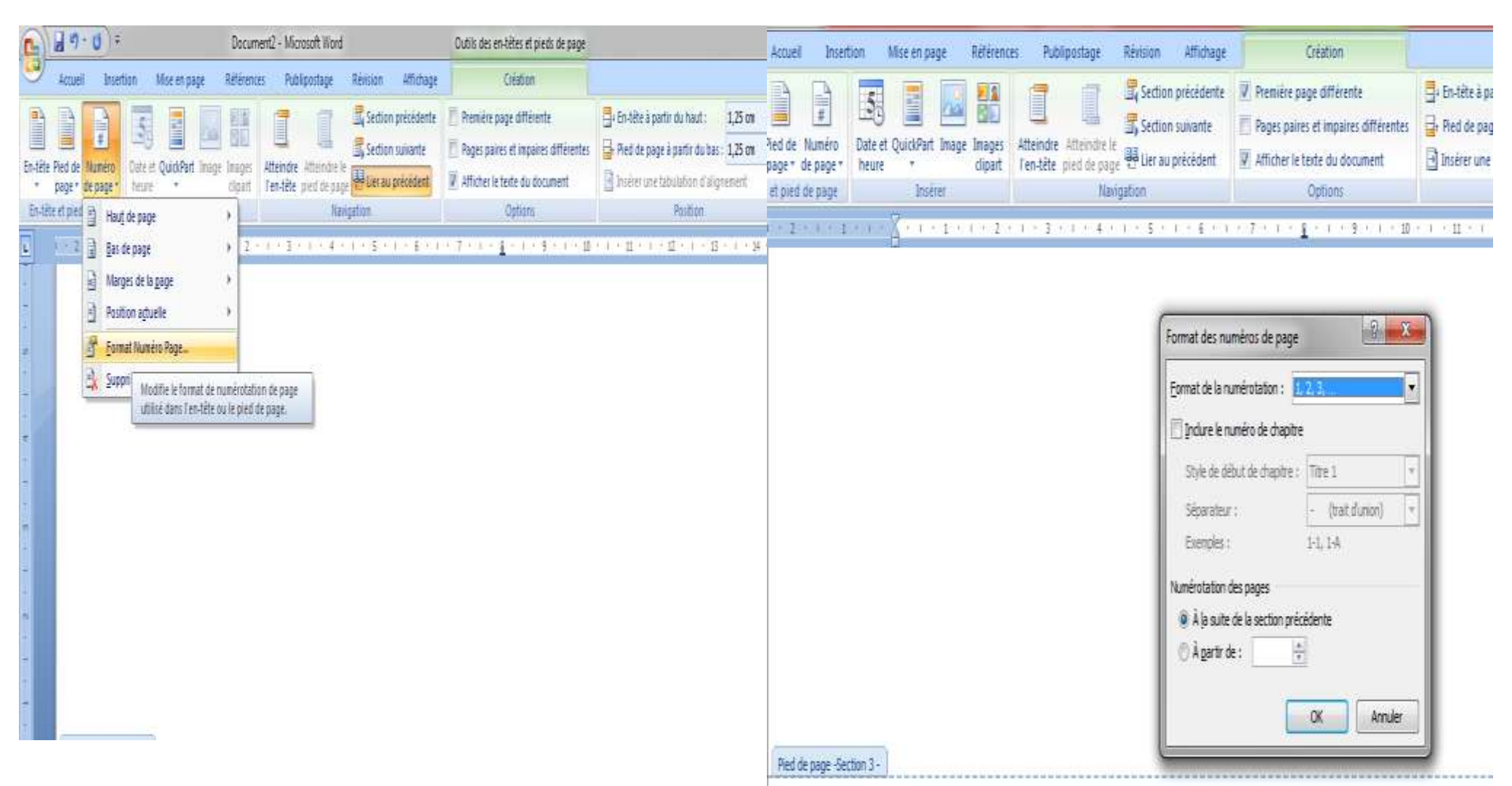

### **Using tables**

- If you need to present information in rows and columns, a table is the obvious choice.
- Even if you only need a few rows, tables are easier to use than tabs, and less likely to go wrong.
- If you have created a basic table from the Insert tab, you can use the Table Tools Design tab to change the formatting.

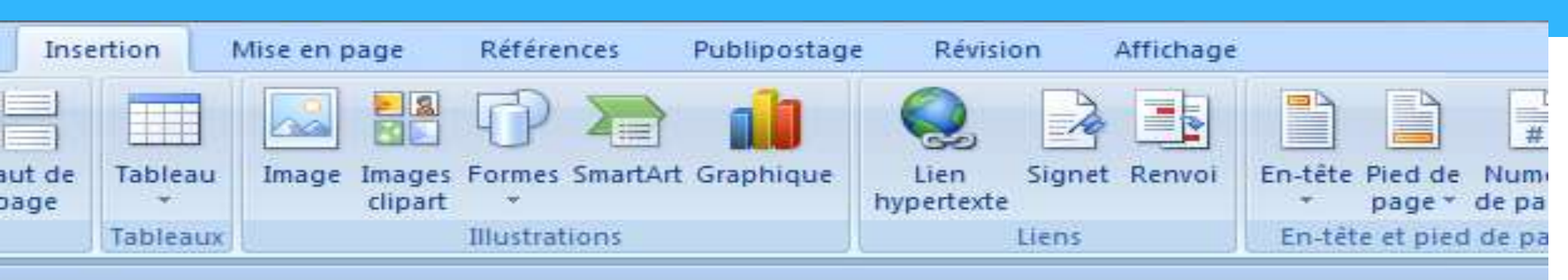

#### 3+1+2+1+1+1+1+1+1-1-1-2+1+3+1+4+1+5+1+6+1+7+1+8+1

| Taille du tableau                   |                         |      |
|-------------------------------------|-------------------------|------|
| Nombre de colonnes :                | 5                       | - 18 |
| Nombre de lignes :                  | 2                       | - 18 |
| Comportement de l'ajustement a      | automatique             | - 11 |
| Largeur de <u>colonne</u> fixe :    | Auto                    | - 10 |
| 🔘 <u>A</u> juster au contenu        |                         | - 10 |
| 🔘 Aj <u>u</u> ster à la fenêtre     |                         | - 18 |
| Mémoriser les <u>d</u> imensions po | ur les nouveaux tableau | x    |
|                                     | Manuler                 |      |

### The layout of the cover page

#### Click on insert cover page and select the type of cover page you want

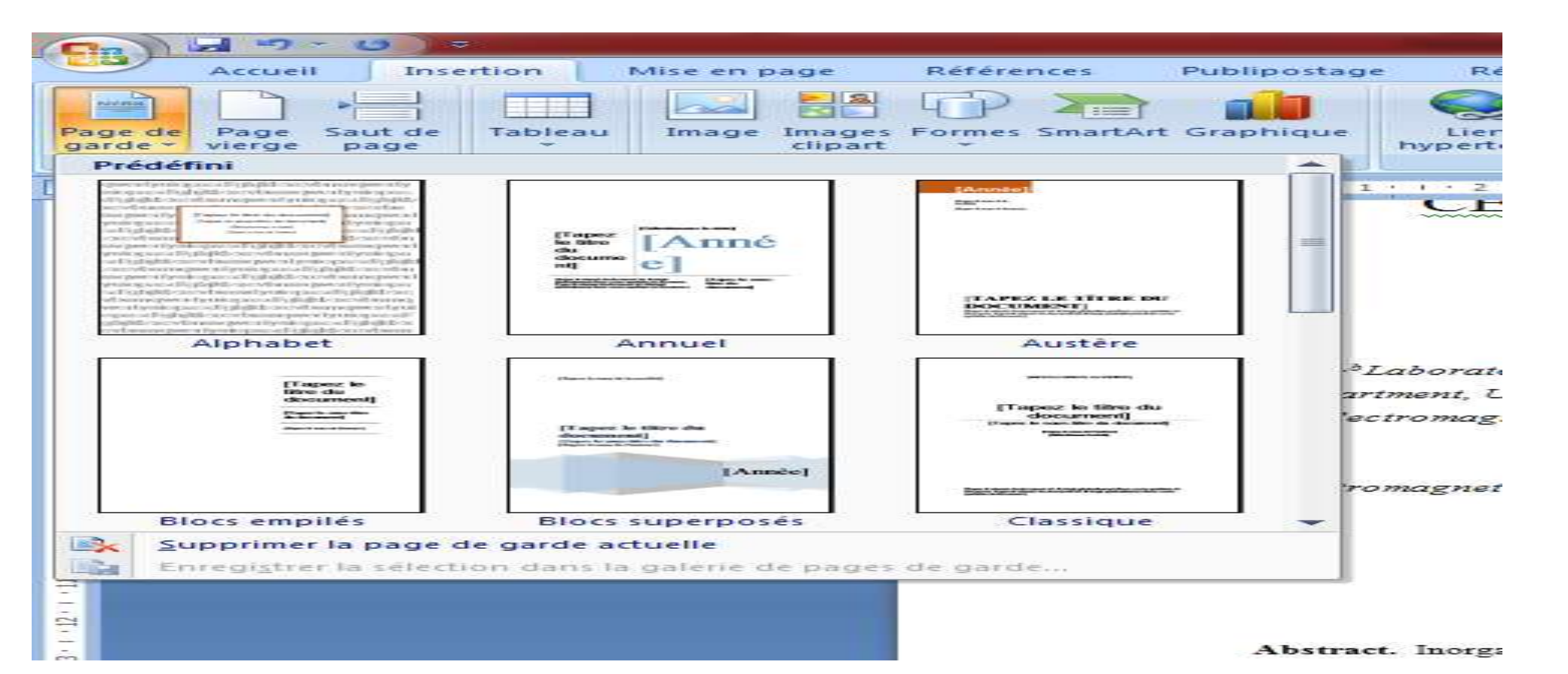

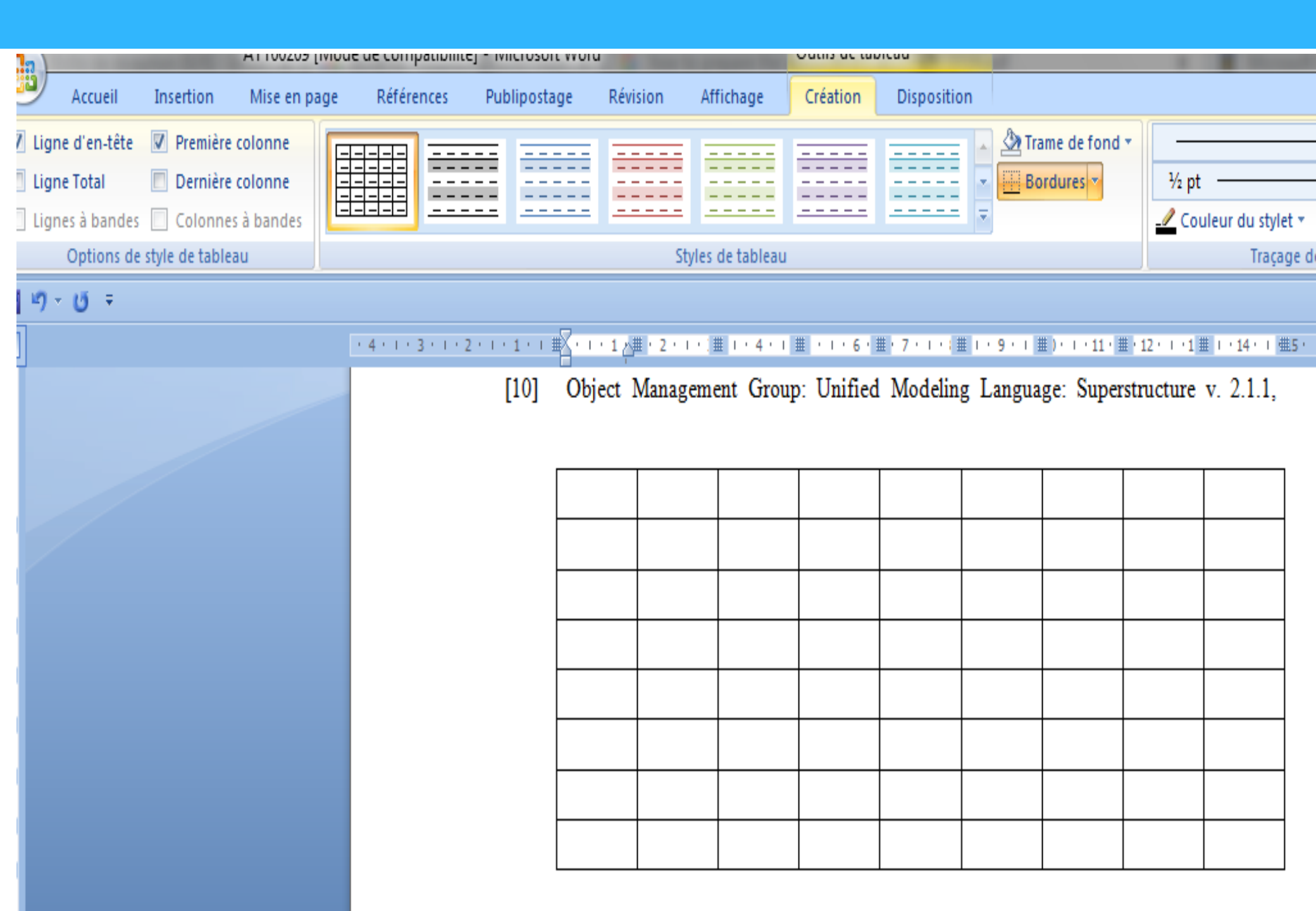

### **Editing images**

- Word includes a range of image editing tools on the Picture Tools Format tab.
- You can adjust colours, apply styles and effects, and even remove backgrounds.

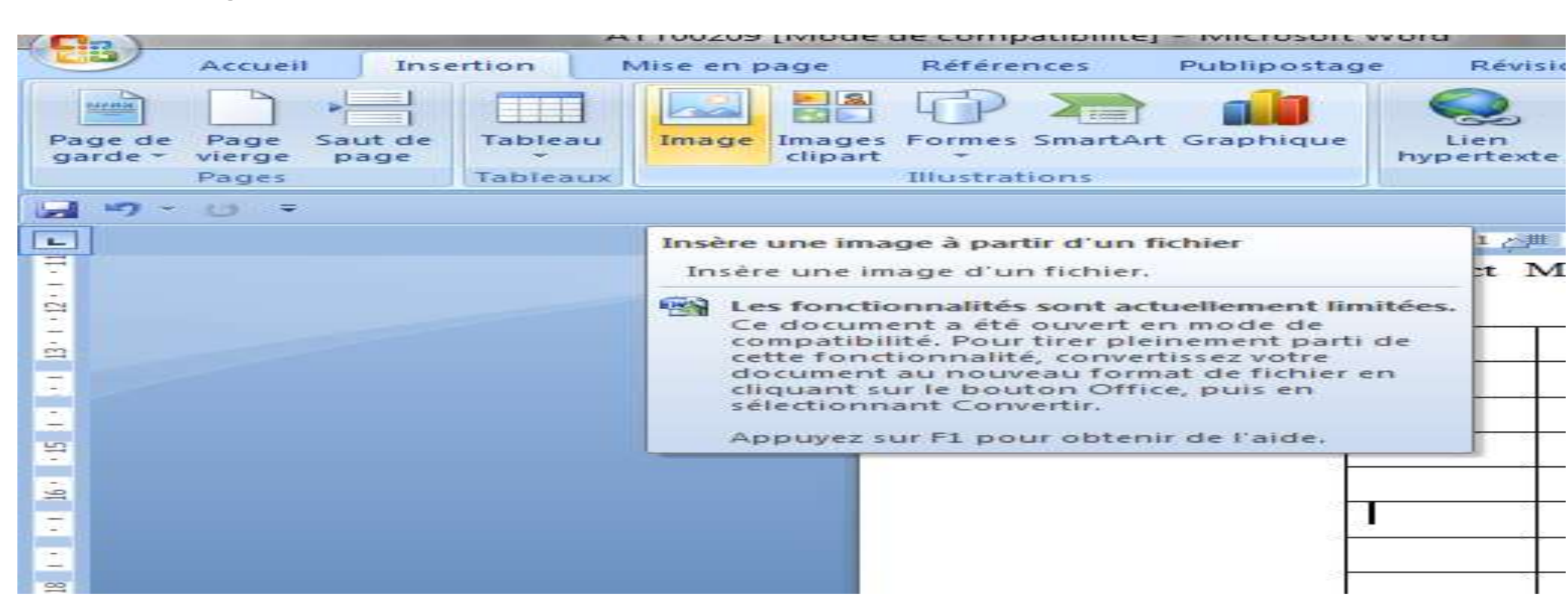

### What's your plagiarism rate?

- **Plagiarism** is the rate of copying the information from other resourses.
- In 10 minutes you can find out if you have plagiarized and how to eliminate it.
- Turnitin technology
- A summary of all sources found
- A comparison with a huge database

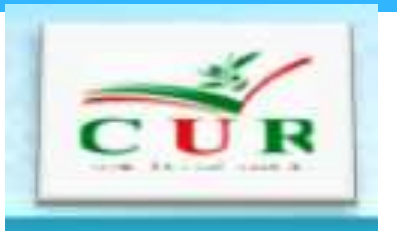

### Conclusion

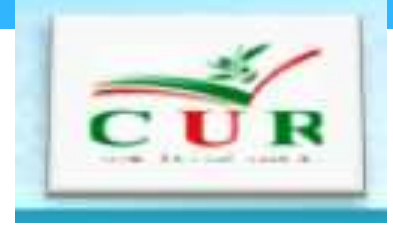

- Your thesis layout is very important to to make a first impression and for the examinator or the reader, so follow the proposed guide and to apply for your thesis or internship report.
- We seek for giving you the tips to prepare a motivation letter for universities in next lessons.

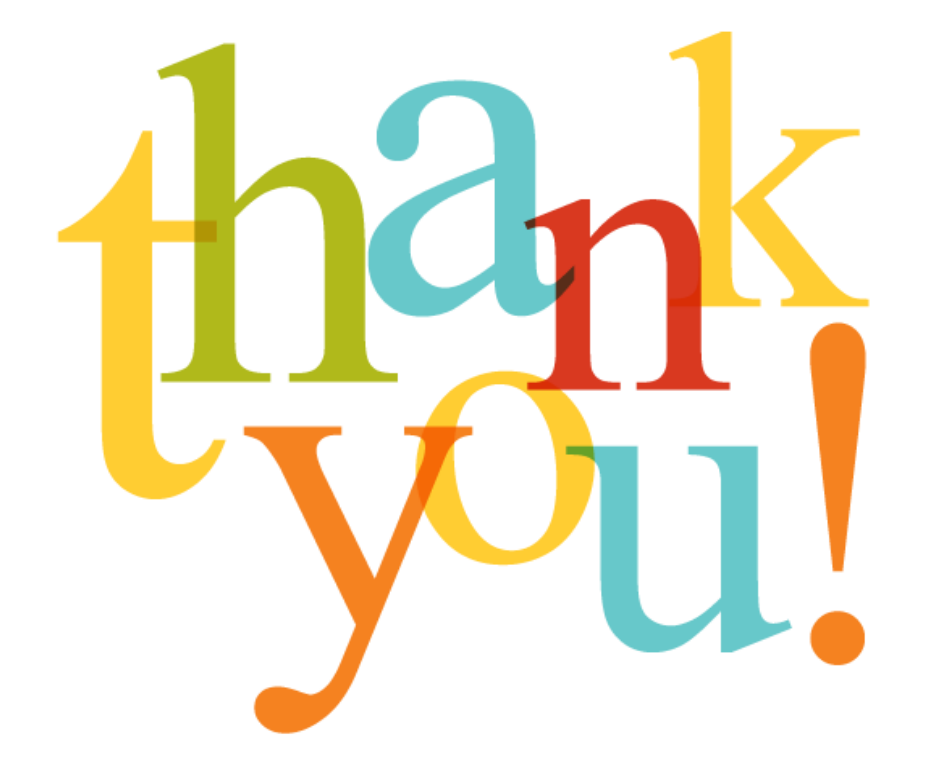

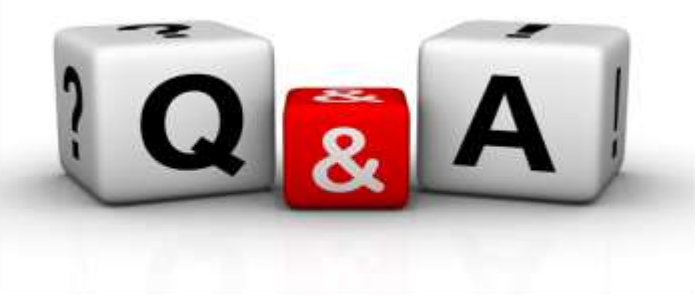